INSTITUTO POLITÉCNICO NACIONAL CENTRO DE INVESTIGACIÓN EN COMPUTACIÓN

BIBLIOTECA

GUÍA PARA CONSULTAR LAS REVISTAS ELECTRÓNICAS DE ELSEVIER

## GUÍA PARA CONSULTAR LAS REVISTAS ELECTRÓNICAS DE ELSEVIER

Para acceder a las bases de datos disponibles a la comunidad politécnica, entrar a la página de la Biblioteca Nacional de Ciencia y Tecnología (<u>www.bnct.ipn.mx</u>).

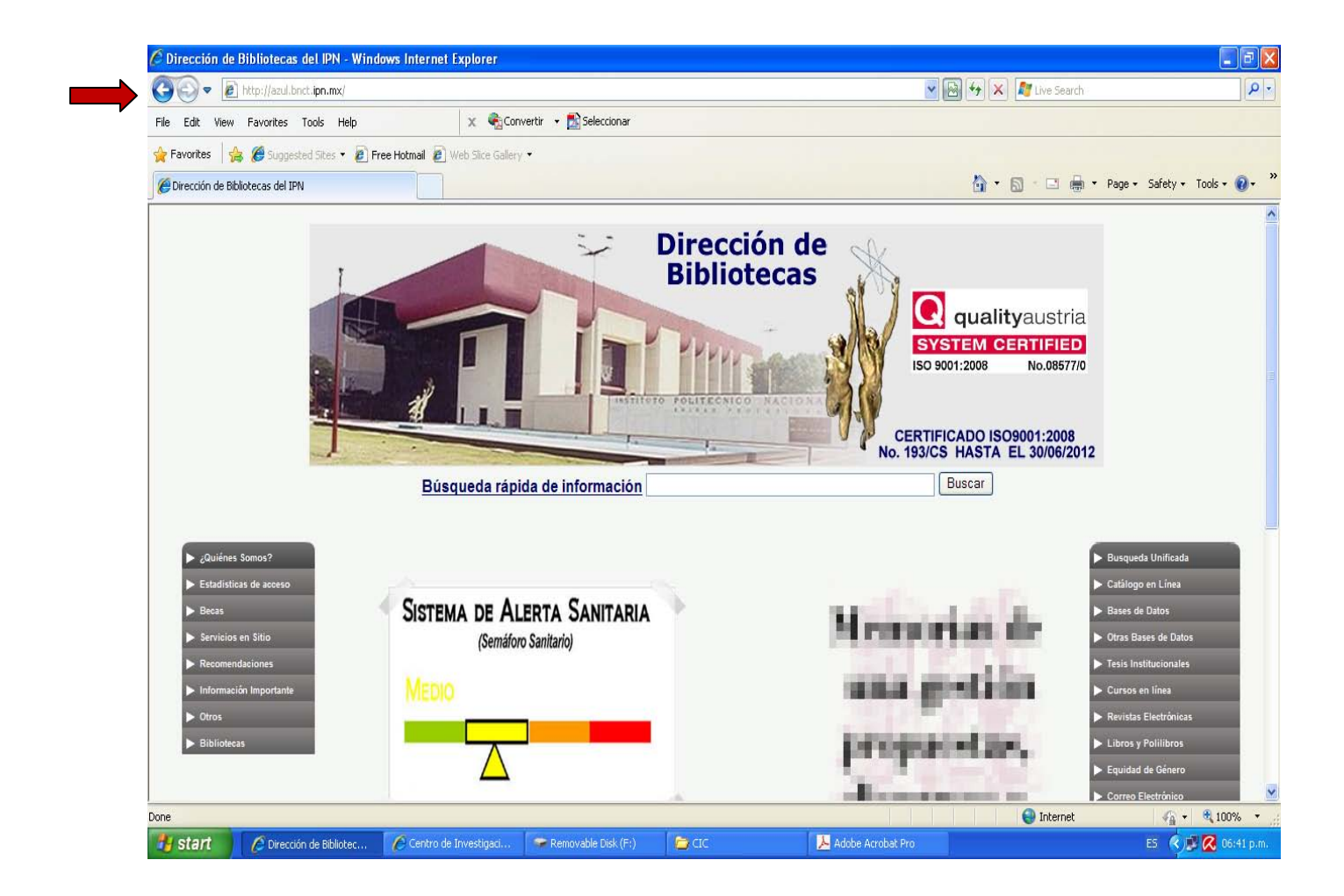

Ingresar a la opción *Bases de Datos,* la cual se encuentra en el menú del lado derecho.

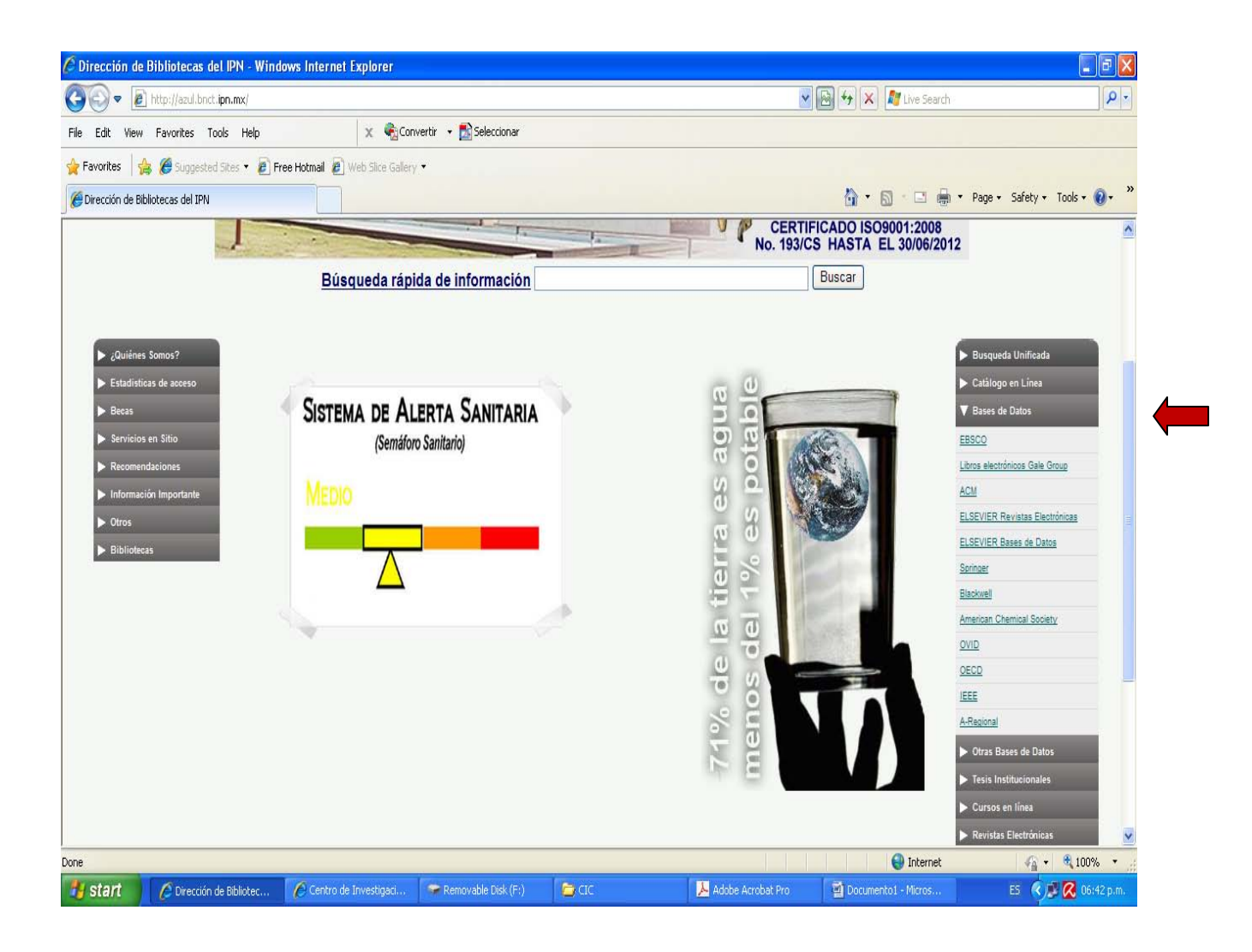

### **BÚSQUEDA RÁPIDA**

Las opciones de búsqueda rápida son: *All fields; Author; Journal/book title, Volume; Issue* y *Page*.

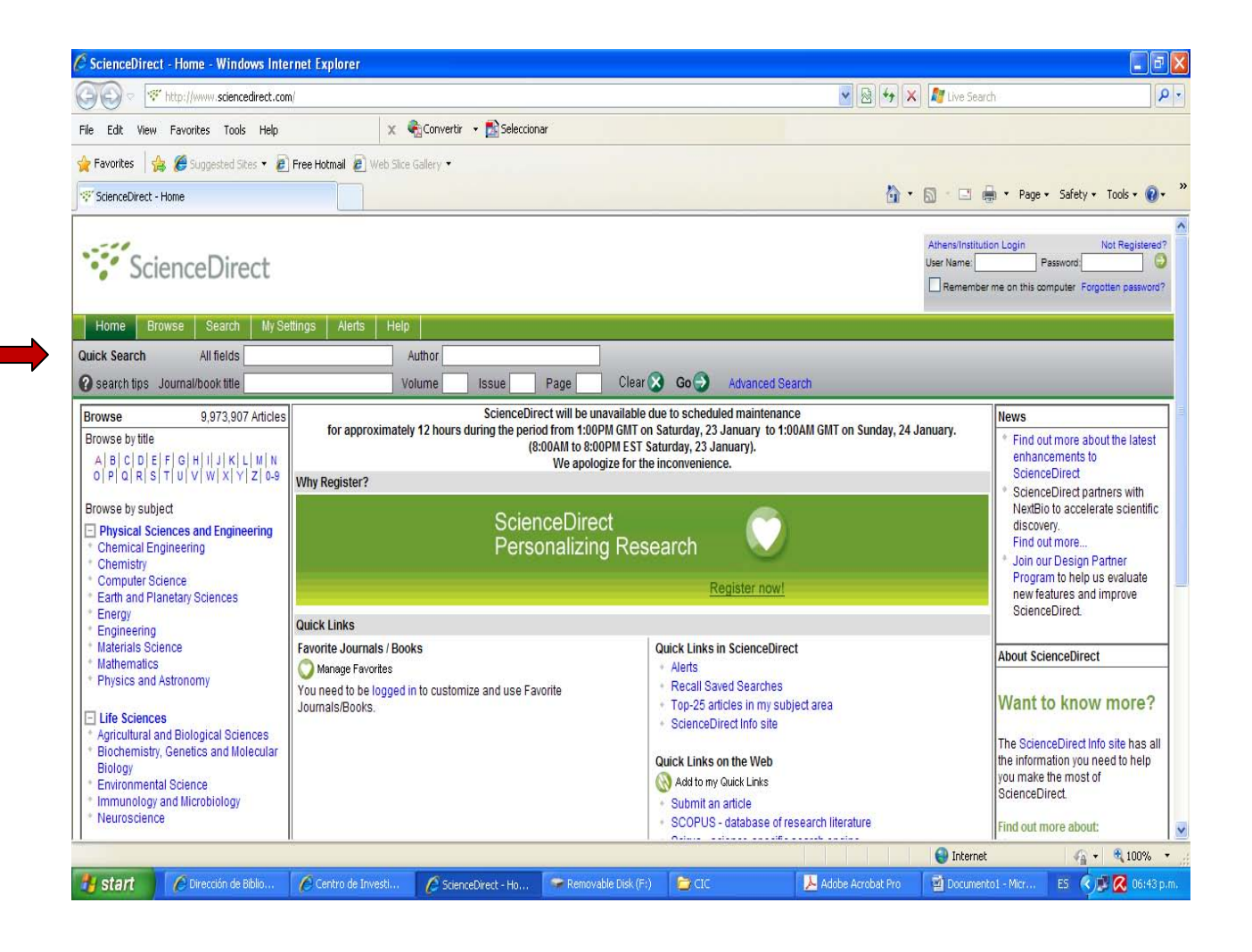

Una búsqueda por autor, se puede realizar por el apellido o apellido y nombre del mismo, en la opción *Author*.

Recuerde que, de los artículos señalados con verde en la parte izquierda de sus datos, se puede desplegar el texto completo.

| 🖉 ScienceDirect - Search Results: Al                                                      | UTHORS(minsky marvin) -                                 | Windows Internet Explo                                                                           | rer                                                       |              |                                                                |
|-------------------------------------------------------------------------------------------|---------------------------------------------------------|--------------------------------------------------------------------------------------------------|-----------------------------------------------------------|--------------|----------------------------------------------------------------|
| COO . Ktp://www.sciencedirect                                                             | com/science?_ob=ArticleListURL:                         | k_method=list&_ArticleListID=                                                                    | 11729556788_sort=r&view=c                                 | :&_acct=C000 | 000590488_version=18_urll 💟 🗟 🚧 🗙 🖉 Live Search                |
| File Edit View Favorites Tools He                                                         | lp x 4                                                  | 👌 Convertir 🕞 🚮 Seleccion                                                                        | ar                                                        |              |                                                                |
| 🙀 Favorites 🛛 🙀 🏉 Suggested Sites 🔻                                                       | 🖉 Free Hotmail 🖉 Web Slice                              | Gallery 🔻                                                                                        |                                                           |              |                                                                |
| ScienceDirect - Search Results: AUTHORS                                                   | i(minsky mar                                            |                                                                                                  |                                                           |              | 🏠 🔹 🔝 🐁 🖸 🖶 🔹 Page + Safety + Tools + 🔞 + 👌                    |
| ScienceDirect                                                                             |                                                         |                                                                                                  |                                                           |              | Login: ⊞<br>Register                                           |
| Home Browse Search M                                                                      | y Settings Alerts Help                                  |                                                                                                  |                                                           |              |                                                                |
| Quick Search All fields                                                                   | /                                                       | uthor minsky marvin                                                                              |                                                           |              |                                                                |
| 🕜 search tips Journal/book title                                                          | Vo                                                      | lume Issue                                                                                       | Page Clear 🔀                                              | Go 🕣         | Advanced Search                                                |
| Save Search           Save Search           = Full-text available           = Abstract on | ly                                                      |                                                                                                  |                                                           |              | Font Size: 🚍 🚹                                                 |
| Search Within Results:                                                                    | 🛷 🔮 Email Articles                                      | Description Export Citations                                                                     | Open All Previews                                         |              | Sort by: Relevance   Date                                      |
| Refine Results Limit To Exclude Content Type Journal (3)                                  | 1. Society of mi<br>Artificial Intell<br>Marvin Minsk   | nd : A response to four re<br>igence, Volume 48, Issue 3<br>y<br>DF (1497 K)   Related           | <b>views</b><br>3, April 1991, Pages 371-39<br>I Articles | 96           |                                                                |
| Cognitive Science (1)     Year     1993 (1)                                               | 2. I Unified theor<br>Artificial Intell<br>Marvin Minsk | es of cognition: Allen New<br>igence, Volume 59, Issues<br>y<br>DF (722 K)   Related /           | rell<br>1-2, February 1993, Page:<br>Articles             | s 343-354    |                                                                |
| 1991 (1)<br>1980 (1)<br>Limit To Exclude                                                  | 3. Cognitive Sci<br>Marvin Minsk                        | eo <mark>ry of memory</mark><br>ence, Volume 4, Issue 2, A<br><mark>y</mark><br>Related Articles | pril-June 1980, Pages 117                                 | -133         |                                                                |
| 3 articles found for: AUTHORS(min<br>Save Search                                          | nsky marvin)                                            |                                                                                                  |                                                           |              | 8                                                              |
| Done                                                                                      |                                                         |                                                                                                  |                                                           |              | 🔰 🔛 Internet 🦨 🕶 💐 100% 👻                                      |
| 🛃 start 💋 🖉 Dirección de Biblio                                                           | . 🜈 Centro de Investi                                   | 🖉 ScienceDirect - Se                                                                             | 😪 Removable Disk (F:)                                     | DIC 🛄        | 📕 Adobe Acrobat Pro 🛛 🖄 Guía Elsevier (Mod ES 🔇 🔊 📿 07:13 p.m. |

### La opción All fields permite buscar uno o varios términos específicos.

| 🖉 ScienceDirect - Search Results: A       | LL(visualization i    | nformation) - Window                              | vs Internet Explorer                                            |                                |                                        |                          |                    |                           |
|-------------------------------------------|-----------------------|---------------------------------------------------|-----------------------------------------------------------------|--------------------------------|----------------------------------------|--------------------------|--------------------|---------------------------|
| COO - Mttp://www.sciencedirec             | t.com/science?_ob=Ai  | ticleListURL8_method=list8                        | k_ArticleListID=1172954239                                      | 1&_sort=r&view=                | c&_acct=C000059048&                    | _version=1&_url\ 🔽 🔯 😽 🕽 | Live Search        | ρ.                        |
| File Edit View Favorites Tools He         | elp                   | 🗙 🍓 Convertir 🔸                                   | 🗝 🛃 Seleccionar                                                 |                                |                                        |                          |                    |                           |
| 🙀 Favorites 🛛 🚖 🏉 Suggested Sites 🔻       | 🔊 Free Hotmail 💈      | ) Web Slice Gallery 🔹                             |                                                                 |                                |                                        |                          |                    |                           |
| ScienceDirect - Search Results: ALL(visua | lization infor        |                                                   |                                                                 |                                |                                        | <u>ل</u> اً •            | 📓 🗉 🖶 🕶 Page       | ▼ Safety ▼ Tools ▼ 🔞 ▼    |
| ScienceDirect                             |                       |                                                   |                                                                 |                                |                                        |                          |                    | Login: ⊞<br>Register –    |
| Home Browse Search M                      | ly Settings Alert:    | Help                                              |                                                                 |                                |                                        |                          |                    |                           |
| Quick Search All fields visua             | alization information | Author                                            |                                                                 |                                |                                        |                          |                    |                           |
| 🕜 search tips Journal/book title          |                       | Volume                                            | Issue Page                                                      | Clear 🔀                        | Go 🕘 Advanc                            | ed Search                |                    |                           |
| 107,674 articles found for: ALL(v         | isualization informa  | ion)                                              |                                                                 |                                |                                        |                          | previous page < re | sults 1 - 100 > next page |
| Save Search                               |                       |                                                   |                                                                 |                                |                                        |                          |                    |                           |
| Full-text available = Abstract or         | ly                    |                                                   |                                                                 |                                |                                        |                          |                    | Font Size: 🔛 🚹            |
| Search Within Results:                    | 🛷 🚫 En                | ail Articles 🕠 Export                             | Citations 🔲 Open All F                                          | reviews                        |                                        |                          |                    | Sort by: Relevance   Date |
| Refine Results Limit To Exclude           | 🔲 1. 📕 Vis<br>Ao      | ualization techniques i<br>vances in Environmenta | n <mark>metadata information</mark><br>al Research, Volume 5, I | systems for g<br>ssue 4, Novem | eospatial data<br>ber 2001, Pages 415- | -424                     |                    |                           |
| Content Type                              | Ste                   | fan Göbel, Uwe Jasnoc                             | h<br>0 K) I Deleted Atticles                                    |                                |                                        |                          |                    |                           |
| Book (11 103)                             |                       |                                                   | U K) [ Kelaleu Alticies                                         |                                |                                        |                          |                    |                           |
| Reference Work (921)                      | 2. 🗐 Inf              | ormation visualization a                          | and its application to me                                       | dicine                         | arias 81-88                            |                          |                    |                           |
| Journal/Book Title                        | Lu                    | ça Chittaro                                       | alcine, volume 22, ladde                                        | 2, way 2001, 1                 | ages 01-00                             |                          |                    |                           |
| Journal of Molecular<br>Biology (1,303)   | 4                     | Preview 📩 PDF (70 I                               | <li>K) Related Articles</li>                                    |                                |                                        |                          |                    |                           |
| Neurolmage (1,288)                        |                       | information architectu                            | re to support the visuali                                       | zation of perso                | nal histories                          |                          |                    |                           |
| Brain Research (1,245)                    | □ <sup>3.</sup> □ Inf | ormation Processing & I                           | Management, Volume 3                                            | 4, Issue 5, Sepi               | ember 1998, Pages S                    | 581-597                  |                    |                           |
| Biophysical Journal (1,124)               |                       | Preview 📆 PDF (162                                | 11 K)   Related Articles                                        | 11                             |                                        |                          |                    |                           |
| Neuroscience (1,023)                      |                       |                                                   | **/<br>                                                         |                                |                                        |                          |                    |                           |
| view more                                 |                       | ormation visualization t                          | echniques in bioinform                                          | atics during th                | e postgenomic era                      |                          |                    |                           |
|                                           |                       |                                                   |                                                                 |                                |                                        |                          | Internet           | 🖓 🔹 🔍 100% 🔻              |
| 🛃 start 🖉 🖉 Dirección de Biblio.          | 🖉 Centro de           | investi 🦉 Sciencel                                | Direct - Se 🛛 🔗 Remo                                            | vable Disk (F:)                | CIC 😂                                  | 📙 Adobe Acrobat Pro      | Guía Elsevier [Mod | ES 🔇 🖉 🔀 07:17 p.m.       |

Si el resultado de la búsqueda es muy grande, se puede delimitar por medio de la opción *Journal/book title*.

| 🖉 ScienceDirect - Search Results: AL                                                                | L(visualization info          | rmation) AND SRCTITLE(C                                                                                                  | omputers & Geoscie - Wind                                                                                                    | ows Internet Explorer                                                          |                          |                    |                           |
|----------------------------------------------------------------------------------------------------|-------------------------------|----------------------------------------------------------------------------------------------------|----------------------------------------------------------------------------------------------------|--------------------------------------------------------------------------------|--------------------------|--------------------|---------------------------|
| COO - Mttp://www.sciencedirect.                                                                     | .com/science?_ob=Articl       | ElistURL8_method=list8_Article1                                                                                          | istID=11729591198_sort=r&view=                                                                                                   | c&_acct=C000059048&_version                                                    | n=1&_url\ 🔽 🔯 😽 🗙        | 🔊 🔊 🖉 Live Search  | P -                       |
| File Edit View Favorites Tools Help                                                                 | p                             | 🗴 🍕 Convertir 👻 🛃 Se                                                                                                    | eccionar                                                                                                    |                                                                                |                          |                    |                           |
| 🔆 Favorites 🛛 👍 🏉 Suggested Sites 👻                                                                 | 🖉 Free Hotmail 🖉 🛛            | 'eb Slice Gallery 🔹                                                                                                    |                                                                                                    |                                                                                |                          |                    |                           |
| ScienceDirect - Search Results: ALL(visualiz                                                        | zation infor                  |                                                                                                    |                                                                                                    |                                                                                | <u>ه</u> -               | 🔝 🗉 🖶 🕶 Page       | • Safety • Tools • 🔞 • *  |
| ScienceDirect                                                                                       |                               |                                                                                                    |                                                                                                    |                                                                                |                          |                    | Login: ⊞<br>Register      |
| Home Browse Search My                                                                               | Settings Alerts               | Help                                                                                                    |                                                                                                    |                                                                                |                          |                    |                           |
| Quick Search All fields visuali                                                                     | ization information           | Author                                                                                                    |                                                                                                    |                                                                                |                          |                    |                           |
| 3 search tips Journal/book title Comp                                                               | outers & Geosciences          | Volume Issue                                                                                                    | Page Clear 🔯                                                                                                    | Go 🕑 Advanced Sea                                                              | arch                     |                    |                           |
| 447 articles found T ALL(visualiza                                                                  | ation information) ANI        | ) SRCTITLE(Computers & G                                                                                                 | eosciences)                                                                                                    |                                                                                |                          | previous page < re | sults 1 - 100 > next page |
| 📕 = Full-text available 📃 = Abstract only                                                           | у                             |                                                                                                    |                                                                                                    |                                                                                |                          |                    | Font Size: 🚍 🚹            |
| Search Within Results:                                                                              | 🛷 🕝 Email.                    | Articles 🕕 Export Citations                                                                                              | Qpen All Previews                                                                                                    |                                                                                |                          |                    | Sort by: Relevance   Date |
| Refine Results Limit To Exclude<br>Content Type<br>Journal (447)                                    | 1. 1. Intera<br>Comp<br>Reine | ctive analysis and visualiza<br>uters & Geosciences, Volu<br>r Schlitzer<br>review 🛣 PDF (2426 K)   R                    | tion of geoscience data with C<br>me 28, Issue 10, December 20<br>elated Articles                                                | cean Data View<br>02, Pages 1211-1218                                          |                          |                    |                           |
| Book (23) Journal/Book Title Computers & Geosciences (424) Computer Methods in the Geosciences (23) | 2. A geo<br>Comp<br>Maga      | science perspective on imm<br>uters & Geosciences, Volu<br>i I. Billen, Oliver Kreylos, Ber<br>review 📆 PDF (1254 K)   S | nersive 3D gridded data visual<br>me 34, Issue 9, September 200<br>nd Hamann, Margarete A, Jada<br>upplementary Content 👜   Rela | zation<br>18, Pages 1056-1072<br>nec, Louise H. Kellogg, Olive<br>ted Articles | er Staadt, Dawn Y. Sumne | ſ                  |                           |
| Year<br>2010 (7)<br>2009 (71)<br>2008 (39)                                                          | 3. Topol<br>Comp<br>LXW       | ogical relations embodied in<br>uters & Geosciences, Volu<br>J Lixin<br>review 📆 PDF (563 K)   Re                        | a <mark>generalized tri-prism (GTP)</mark><br>ne 30, Issue 4, May 2004, Pagi<br>ated Articles                                    | model for a 3D geoscience<br>as 405-418                                        | modeling system          |                    |                           |
| 2007 (22)                                                                                           | □ ₄ 🗐 Geos                    | tience after IT: Part J. Huma                                                                                            | n requirements that shape the                                                                                                    | evolving geoscience inform                                                     | mation system            |                    |                           |
| Done                                                                                                |                               |                                                                                                    |                                                                                                    |                                                                                |                          | 🕘 Internet         | 🖓 🔹 🍕 100% 🔹              |
| Birección de Biblio                                                                                 | Centro de Invi                | esti 🦉 ScienceDirect - S                                                                                                 | e 🔗 Removable Disk (F:)                                                                                                    | ac                                                                             | Adobe Acrobat Pro        | Guia Elsevier [Mod | ES 🤇 🕹 🔀 07:19 p.m.       |

Una vez seleccionado el artículo de su interés, si está marcado con verde, se puede desplegar el texto completo dando un click en la opción *PDF*. Ahora puede imprimir o guardar el artículo. Se sugiere guardar el archivo con un nombre que permita identificarlo fácilmente.

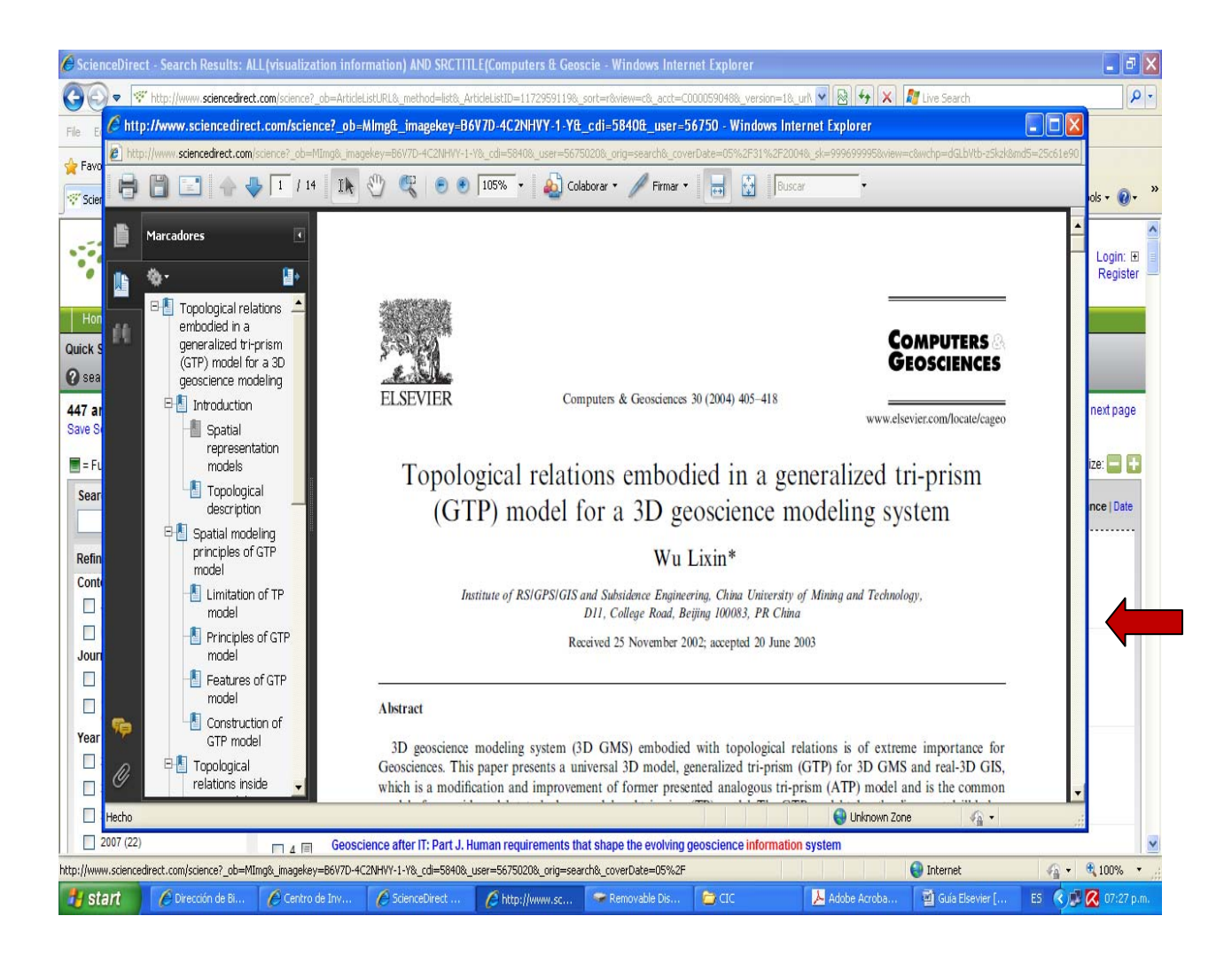

Otra manera de delimitar la búsqueda dentro de los resultado, es añadiendo un nuevo término en la opción *Search Within Results;* eligiendo el Tipo de Documento (*Content Type*); señalando el Título de la revista/libro (*Journal/Book Title*); o limitando el o los Años (*Year*)

| Coo v Mttp://www.sciencedirect             | m/science?_ob=ArticleListURL8c_method=list8c_ArticleListID=11729653108c_st=138c_sort=r8sisrterm=geoscienc | e&_acct=C000059( 💟 🔯 🍫 🗶 ಶ Live Search          |                                         |
|--------------------------------------------|----------------------------------------------------------------------------------------------------|-------------------------------------------------|-----------------------------------------|
| File Edit View Favorites Tools He          | 🗙 🍕 Convertir 👻 🔂 Seleccionar                                                                             |                                                 |                                         |
| 🙀 Favorites 🛛 👍 🍘 Suggested Sites 🔹        | ) Free Hotmail 🕖 Web Slice Gallery 👻                                                                      |                                                 |                                         |
| ScienceDirect - Search Results: (ALL(visua | tion info                                                                                                 | 🏠 🔹 🔂 🔹 📑 🔹 Page 🗸                              | Safety + Tools +                        |
| Home Browse Search M                       | ttings   Alerts   Help                                                                                    |                                                 |                                         |
| Quick Search All fields visua              | tion information Author                                                                                   |                                                 |                                         |
| Search tips Journal/book title Com         | ars & Geosciences Volume Issue Page Clear 🞗 Go 🈏 Advar                                                    | iced Search                                     |                                         |
| 447 articles found for: (ALL(visual        | ion information) AND SRCTITLE(Computers & Geosciences)) and geoscience                                    | previous page < resul                           | lts 1 - 100 > next p                    |
| Save Search                                |                                                                                                    |                                                 |                                         |
| 🔳 = Full-text available 🗐 = Abstract on    |                                                                                                    |                                                 | Font Size:                              |
| Search Within Results:                     |                                                                                                    | s                                               | ort by: Delevance I                     |
| geoscience Search                          |                                                                                                    | ~                                               | on by Relevance   D                     |
| Refine Results Limit To Exclude            | 1. Interactive analysis and visualization of geoscience data with Ocean Data View                         |                                                 |                                         |
| Content Type                               | Computers & Geosciences, Volume 28, Issue 10, December 2002, Pages 1211-121<br>Reiner Schlitzer           | 8                                               |                                         |
| Journal (447)                              | Related Articles                                                                                          |                                                 |                                         |
| Book (23)                                  |                                                                                                    |                                                 |                                         |
| Journal/Book Title                         | 2. A geoscience perspective on immersive 3D gridded data visualization                                    | 2                                               |                                         |
| Computers & Geosciences (424)              | Magali I. Billen, Oliver Kreylos, Bernd Hamann, Margarete A. Jadamec, Louise H. Kello                     | :<br>ogg, Oliver Staadt, Dawn Y. Sumner         |                                         |
| Computer Methods in the                    | 🐺 Preview 📩 PDF (1254 K)   Supplementary Content 菌   Related Articles                                     | - Consider States States and the Charles States |                                         |
| Geosciences (23)                           |                                                                                                    |                                                 |                                         |
| 2010 (7)                                   | 3. Topological relations embodied in a generalized tri-prism (GTP) model for a 3D geos                    | science modeling system                         |                                         |
| 2009 (71)                                  | LX.Wu Lixin                                                                                               |                                                 |                                         |
| 2000 (11)                                  | Preview 📆 PDF (563 K)   Related Articles                                                                  |                                                 |                                         |
| 2008 (39)                                  |                                                                                                    |                                                 |                                         |
| 2007 (22)                                  | 4. Geoscience after IT Part J. Human requirements that shape the evolving geoscience                      | e information system                            |                                         |
| 2006 (35)                                  | T.V. Loudon                                                                                               |                                                 |                                         |
| view more                                  | Related Articles                                                                                          |                                                 |                                         |
| Limit To Exclude                           |                                                                                                    |                                                 |                                         |
|                                            | C c C C C C C C C C C C C C C C C C C C                                                                   | Ce Information system                           | / · · · · · · · · · · · · · · · · · · · |
|                                            |                                                                                                    | thernet 🐨                                       | VA • • 100%                             |

# BÚSQUEDA AVANZADA

Existen diferentes maneras de realizar una búsqueda avanzada. En la pestaña All Sources.

| ile Edit View Favorites Tools Help                                                                                                    | 🗴 🍖 Convertir 👻 🔂 Seleccionar                                                                                                    |                                                                        |                  |
|----------------------------------------------------------------------------------------------------|----------------------------------------------------------------------------------------------------|------------------------------------------------------------------------|------------------|
| Favorites 🛛 👍 🏉 Suggested Sites 🔹 🙋 Free Hotma                                                                                                    | I 🙋 Web Slice Gallery ▼                                                                                                    |                                                                        |                  |
| ScienceDirect - All Sources Search                                                                                                    |                                                                                                    | 🚹 🔹 🖾 👘 🔹 Page 🗸 Safety                                                | r Tools + 🔞      |
| ScienceDirect                                                                                                    |                                                                                                    |                                                                        | Login:<br>Regist |
| Home Browse Search My Settings A                                                                                                    | lefts Help                                                                                                    |                                                                        |                  |
| uick Search All fields                                                                                                    | Author                                                                                                    |                                                                        |                  |
| search tips Journal/book title                                                                                                    | Volume Issue Page Clear 🔀 Go 🕗 Advar                                                                                                    | nced Search                                                            | _                |
| Include: 🗹 Journals 🔽 All Books                                                                                                    |                                                                                                    |                                                                        |                  |
| Source: All sources                                                                                                    |                                                                                                    |                                                                        |                  |
| Source: All sources<br>Select one or more:<br>Subject: All Sciences -<br>Agricultural and Biological Sciences<br>Arts and Humanities<br>Biochemistry, Genetics and Molecular<br>Dates: All Your Colon and the Preserver                                                                                                    | Hold down the Ctrl key (or #<br>key) to select multiple entries.                                                                                                    |                                                                        |                  |
| Source: All sources<br>Select one or more:<br>Subject: All Sciences -<br>Agricultural and Biological Sciences<br>Arts and Humanities<br>Biochemistry, Genetics and Molecular<br>Dates: All Years 2000 to: Preser<br>Search Clear Recall Search                                                                                        | Biology<br>It<br>Search Tips                                                                                                    |                                                                        |                  |
| Source: All sources<br>Select one or more:<br>Subject: All Sciences -<br>Agricultural and Biological Sciences<br>Arts and Humanities<br>Biochemistry, Genetics and Molecular<br>Dates: All Years 200 to: Preser<br>Search Clear Recall Search<br>Search History                                                                       | Biology V<br>tive (or #<br>Biology V<br>tive (or #<br>Key) to select multiple entries.                                                                                                    |                                                                        |                  |
| Source: All sources Select one or more: Subject And Sciences Aris and Humanities Biochemistry, Genetics and Molecular Dates: All Years 2000 to: Preser Search Clear Recall Search Clear Recall Search Recarch History Earch for articles from our full-text collection using this idcards, and other search options which can improve | Hold down the Ctrl key (or #<br>Biology v<br>It v<br>Bearch Tips<br>search form. Click the Help button for step-by-step instructions on conducting a search<br>the precision of your search. | using this form. Consult the Search Tips for information about the use | of connecto      |

Si sólo desea buscar en revistas, elija la pestaña (Journals).

| 🖉 ScienceDirect - Journals Search - Window                                                                                                    | vs Internet Explorer                                                                                                    |                                                                         |                        |                         |                   |                |                          |
|----------------------------------------------------------------------------------------------------|----------------------------------------------------------------------------------------------------|-------------------------------------------------------------------------|------------------------|-------------------------|-------------------|----------------|--------------------------|
| G v http://www.sciencedirect.com/scien                                                                                                    | nce?_ob=MiamiSearchURL&_method=requ                                                                                                    | estForm&_temp=search.tm                                                 | ol&_acct=C000059048&_v | ersion=1&_urlVersion=1& | . 😼 🗟 😽 🗙 🖊       | 🖉 Live Search  | <u>-</u> ۹               |
| File Edit View Favorites Tools Help                                                                                                    | 🗙 🍖Convertir 👻                                                                                                    | Seleccionar                                                             |                        |                         |                   |                |                          |
| 👷 Favorites 🛛 👍 🏉 Suggested Sites 👻 🔊 Free                                                                                                    | Hotmail 🙋 Web Slice Gallery 👻                                                                                                    |                                                                         |                        |                         |                   |                |                          |
| 😴 ScienceDirect - Journals Search                                                                                                    |                                                                                                    |                                                                         |                        |                         | 🏠 • 🗟             | 🔹 🖃 🍓 🔹 Page 🔹 | • Safety • Tools • 🔞 • 🁋 |
| ScienceDirect                                                                                                    |                                                                                                    |                                                                         |                        |                         |                   |                | Login: ⊞<br>Register     |
| Home Browse Search My Settings                                                                                                    | Alerts Help                                                                                                    | 7                                                                       |                        |                         |                   |                |                          |
| Quick Search All fields                                                                                                    | Author                                                                                                    |                                                                         |                        |                         |                   |                |                          |
| <b>(2)</b> search tips Journal/book title                                                                                                    | Volume                                                                                                    | sue Page                                                                | Clear 🔀 Go 🕣           | Advanced Search         |                   |                |                          |
| All Sources Journals Books Term(s): AND Source: All journals Select one or more: Subject: All Sciences - Adfs and Humanities Biochemistry, Genetics and I Limit by Article Short C document type: Deviau Article Corres | Advanced Within: All Fields Within: All Fields Include Articles in Press Clences Key b entrie Molecular Biology Communication Book Review Communication Book Review Communication | down the Ctrl key (or 36<br>o select multiple<br>s.<br>Publisher's Note |                        |                         |                   |                |                          |
| Clear Recall Search Clear Recall Sea                                                                                                    | sion ☐ Editorial<br>y Present ♥<br>age:                                                                                                    | ② Search Tips                                                           |                        |                         |                   |                |                          |
| Done                                                                                                    |                                                                                                    |                                                                         |                        |                         |                   | Internet       | 🖓 + 🔍 100% +             |
| 🛃 start 🖉 Dirección de Bi 🌔 Cer                                                                                                    | htro de Inv 🧭 ScienceDirect                                                                                                    | Dúmero 3                                                                | Documento1             | 👜 Guía Elsevier [       | 📄 Directorio Tele | Larousse Gran  | ES 🔇 🗩 🔀 01:46 p.m.      |

De igual manera si únicamente le interesan los libros, puede optar por la pestaña *Books*.

| 🖉 ScienceDirect - Books Search - Windows Internet E                                                                                             | xplorer                                              |                                                            |                          |                                           |                             | <b>-</b> 7 <b>- -</b>      |
|----------------------------------------------------------------------------------------------------|------------------------------------------------------|------------------------------------------------------------|--------------------------|-------------------------------------------|-----------------------------|----------------------------|
| COO - Mittp://www.sciencedirect.com/science?_ob=Mi                                                                                              | iamiSearchURL&_method=                               | requestForm&_temp=bookBasic                                | .tmpl8:_acct=C0000590488 | k_version=18_urlVersion=1: 🔽 🗟 😽 🗙        | 💐 Live Search               | P -                        |
| File Edit View Favorites Tools Help                                                                                                    | 🗙 🍓 Convertir                                        | 🔹 🛃 Seleccionar                                            |                          |                                           |                             |                            |
| 🚖 Favorites 🛛 🚖 🏉 Suggested Sites 👻 🔊 Free Hotmail 🖉                                                                                            | Web Slice Gallery 🔹                                  |                                                            |                          |                                           |                             |                            |
| ScienceDirect - Books Search                                                                                                    |                                                      |                                                            |                          | û ·                                       | 📓 🗉 🖶 🕶 Page                | • Safety • Tools • 🕢 *     |
| ScienceDirect                                                                                                    |                                                      |                                                            |                          |                                           |                             | Login: ⊞<br>Register       |
| Home Browse Search My Settings Alerts                                                                                                    | s Help                                               |                                                            |                          |                                           |                             |                            |
| Quick Search All fields                                                                                                    | Author                                               |                                                            |                          |                                           |                             |                            |
| 🕜 search tips Journal/book title                                                                                                    | Volume                                               | Issue Page                                                 | Clear 🔀 🛛 Go 🌍           | Advanced Search                           |                             |                            |
| 🚫 Add to my Quick Links                                                                                                    |                                                      |                                                            |                          |                                           |                             |                            |
| All Sources Journals Books                                                                                                    | Advan                                                | ced Search   Expert Search                                 |                          |                                           |                             |                            |
| Term(s): wi                                                                                                    | thin: All Fields                                     | ~                                                          |                          |                                           |                             |                            |
| AND vi                                                                                                    | thin: All Fields                                     | ~                                                          |                          |                                           |                             |                            |
| Source: All books                                                                                                    |                                                      |                                                            |                          |                                           |                             |                            |
| Select one or more:                                                                                                    | <u> </u>                                             |                                                            |                          |                                           |                             |                            |
| Subject: - All Sciences -<br>Agricultural and Biological Sciences<br>Arts and Humanities<br>Biochemistry, Genetics and Molecular Bi             | ology                                                | d down the Ctrl key (or X<br>) to select multiple entries. |                          |                                           |                             |                            |
| Dates: () All Years () 2000 💌 to: Present                                                                                                    | <b>v</b>                                             |                                                            |                          |                                           |                             |                            |
| Volume: Page:                                                                                                    |                                                      |                                                            |                          |                                           |                             |                            |
| Search Clear Recall Search                                                                                                    |                                                      | ③ Search Tips                                              |                          |                                           |                             |                            |
| Search History<br>Search for articles from our full-text collection using this sea<br>wildcards, and other search options which can improve the | arch form. Click the Help<br>precision of your searc | ) button for step-by-step inst                             | ructions on conducting a | search using this form. Consult the Searc | ch Tips for information abo | out the use of connectors, |
| Done                                                                                                    |                                                      |                                                            |                          |                                           | 🕘 Internet                  | 🖓 + 🔍 100% +               |
| 🛃 start 🖉 🖉 Dirección de Biblio 🌈 Centro de S                                                                                                   | Investi 🖉 Science                                    | Direct - Bo 🖙 Removab                                      | le Disk (F:) 🛛 🔁 CIC     | Adobe Acrobat Pro                         | 🗃 Guía Elsevier [Mod        | ES 🔇 🕵 🔀 07:35 p.m.        |

Esta modalidad permite especificar el campo en donde realizar la búsqueda por medio de: *Abstract, Title, Keywords; Authors; Specific Author; Source Title; Title; Keywords; References; ISSN; ISBN; Affiliation;* y *Full Text*.

| ScienceDirect - All Sources Search - Windows Interne                                                                                                    | t Explorer                                                                                                    |                                     |                           |                        |                     |                              |                  |                      |
|----------------------------------------------------------------------------------------------------|----------------------------------------------------------------------------------------------------|-------------------------------------|---------------------------|------------------------|---------------------|------------------------------|------------------|----------------------|
| Signature The second state of the second state of the second state | SearchURL&_method=requestFor                                                                                                    | m&_temp=all_searci                  | h.tmpl&_acct=C000059048   | &_version=1&_urlVersio | n=1 🔽 🔁 🐓 🕽         | 🔇 💐 Live Search              |                  | <del>-</del> ۹       |
| File Edit View Favorites Tools Help                                                                                                    | 🗙 🍓 Convertir 👻 🛃 Sele                                                                                                    | eccionar                            |                           |                        |                     |                              |                  |                      |
| 🚖 Favorites 🛛 🚖 🏈 Suggested Sites 👻 🔊 Free Hotmail 🔊 V                                                                                                    | /eb Slice Gallery 👻                                                                                                    |                                     |                           |                        |                     |                              |                  |                      |
| ScienceDirect - All Sources Search                                                                                                    |                                                                                                    |                                     |                           |                        | <u>ن</u>            | r 🔝 - 🖃 🖶 - Page             | • • Safety • T   | rools 🕶 🔞 🕶 🎽        |
| ScienceDirect                                                                                                    |                                                                                                    |                                     |                           |                        |                     |                              |                  | Login: ⊡<br>Register |
| Home Browse Search My Settings Alerts                                                                                                    | Help                                                                                                    |                                     |                           |                        |                     |                              |                  |                      |
| Quick Search All fields                                                                                                    | Author                                                                                                    |                                     |                           |                        |                     |                              |                  |                      |
| 🕜 search tips Journal/book title                                                                                                    | Volume Issue                                                                                                    | Page                                | Clear 🔀 🛛 Go 🕣            | Advanced Search        |                     |                              |                  |                      |
| All Sources       Journals       Books         Term(s):                                                                                                    | Advanced Sear<br>All Fields<br>Abstract. Title, Keywords<br>Authors<br>Specific Author<br>Source Title<br>Title<br>Keywords<br>Abstract<br>References<br>ISSN<br>ISBN<br>Affiliation<br>Full Text | Ctrl key (or %<br>nultiple entries. |                           |                        |                     |                              |                  |                      |
| Search History<br>Search for articles from our full-text collection using this search<br>wildcards, and other search options which can improve the pre-                                                                                                    | n form. Click the <b>Help</b> button fo<br>ecision of your search.                                                                                                    | r step-by-step ins                  | tructions on conducting a | a search using this fo | rm. Consult the Sea | arch Tips for information ab | out the use of c | :onnectors,          |
| Done                                                                                                    |                                                                                                    |                                     |                           |                        |                     | 🕘 Internet                   | 4 <u>6</u> •     | 🍕 100% 🔹             |
| 🛃 start 🖉 Dirección de Biblio 🖉 Centro de Invi                                                                                                    | esti 🥢 🖉 ScienceDirect - All                                                                                                    | 🛜 Remova                            | ble Disk (F:) 🛛 🙆 CIC     | <u>k</u>               | Adobe Acrobat Pro   | Guía Elsevier [Mod           | ES 🔇 🖉           | 🐼 07:35 p.m.         |

### **REVISAR (BROWSE)**

Otra manera de realizar la búsqueda es revisando el listado de las revistas, ya sea ordenado alfabéticamente, en la opción *Journals/Books Alphabetically*.

|                                         | roccicompaciance: _ob=aram                         | souscence_cype=uuec_uue=                 | mocoriconic—journalsocu | unconc-ouorocconcide-subc |                         |                   | ano wodrun -      |                 |                |                     |
|-----------------------------------------|----------------------------------------------------|------------------------------------------|-------------------------|---------------------------|-------------------------|-------------------|-------------------|-----------------|----------------|---------------------|
| File Edit View Favorites Tools          | Help                                               | 🗙 📲 Convertir 👻 🚮                        | Seleccionar             |                           |                         |                   |                   |                 |                |                     |
| 拴 Favorites 🛛 🚖 🏉 Suggested Sites       | 🝷 🙋 Free Hotmail 🖉 \                               | Web Slice Gallery 👻                      |                         |                           |                         |                   |                   |                 |                |                     |
| CienceDirect - Browse Journals and B    | ooks - Alphabeti                                   |                                          |                         |                           |                         | â • 🛯             | 🖃 蘭 🔹 Page        | 🛛 🕶 Safet       | :у + То        | ols + 🔞 +           |
| ScienceDirec                            | t                                                  |                                          |                         |                           |                         |                   |                   |                 |                | Login: E<br>Registe |
| Home Browse Search                      | My Settings Alerts                                 | Help                                     |                         |                           |                         |                   |                   |                 |                |                     |
| Quick Search All fields                 |                                                    | Author                                   |                         | ]                         |                         |                   |                   |                 |                |                     |
| 🛿 search tips Journal/book title        |                                                    | Volume Issue                             | e Page                  | Clear 🔀 🛛 Go 🌍            | Advanced Search         |                   |                   |                 |                |                     |
| Browse<br>Journals/Books Alphabetically | 8819 titles found<br>Journal/Book A B<br>Title O P | C D E F G H I J K L<br>Q R S T U V W X Y | M   N<br>Z   0-9   All  |                           | Subscriptior<br>Details | n Content<br>Type |                   | Article<br>Feed | Favo-<br>rites | Vol/Issue<br>Alerts |
| Favorite Journals/Books                 | <u>A</u>                                           |                                          |                         |                           |                         |                   |                   |                 | Арр            | oly 🕤               |
|                                         | ABC Proteins                                       |                                          |                         |                           | (j=s                    | Book              |                   |                 |                |                     |
| Include                                 | Abernathy's Surgical S                             | Secrets (Sixth Edition)                  |                         |                           | @=+                     | Book              |                   |                 |                |                     |
| Abstract only                           | Ableton Live 8 and Su                              | lite 8                                   |                         |                           | @ <del>~</del>          | Book              |                   |                 |                |                     |
|                                         | Academia to Biotechr                               | nology                                   |                         |                           | Q==                     | Book              |                   |                 |                |                     |
| Include                                 | Academic Pediatrics                                |                                          |                         |                           | (hr                     | Journal           |                   | 2               |                |                     |
| All Books                               | Academic Radiology                                 |                                          |                         |                           | ()                      | Journal           | Articles in Press | 3               |                |                     |
| Reference Works only                    | ACC Current Journal                                | Review                                   |                         |                           | @ <del>~~</del>         | Journal           |                   |                 | 1              |                     |
| Apply 🌍                                 | Accelerated Quality ar                             | nd Reliability Solutions                 |                         |                           | <b>6</b> -              | Book              |                   |                 |                |                     |
|                                         | Accelerated Testing a                              | und Validation                           |                         |                           | ()~                     | Book              |                   |                 |                |                     |
|                                         | Access All Areas                                   |                                          |                         |                           | ()=                     | Book              |                   |                 |                |                     |
|                                         | Accident Analysis & P                              | revention                                |                         |                           | ()~~                    | Journal           | Articles in Press | 3               |                |                     |
|                                         | Accident and Emerge                                | ncy Nursing                              |                         |                           | ()==                    | Journal           |                   |                 |                |                     |
|                                         |                                                    |                                          |                         |                           |                         | V2216-0021-0      |                   |                 |                |                     |

### U ordenado por tema, opción Journals/Books by Subject.

| e Edit View Favorites Tools                                         | Help                                                                                                    | 🗴 🍓 Converti                                  | ir 🔸 🛃 Selecc                                               | ionar                     |       |    |                |                         |                        |                   |                 |                |                   |
|---------------------------------------------------------------------|----------------------------------------------------------------------------------------------------|-----------------------------------------------|-------------------------------------------------------------|---------------------------|-------|----|----------------|-------------------------|------------------------|-------------------|-----------------|----------------|-------------------|
| Favorites 🛛 👍 🏉 Suggested Sites                                     | 🔹 🔊 Free Hotmail 🖉                                                                                                    | Web Slice Gallery 🝷                           |                                                             |                           |       |    |                |                         |                        |                   |                 |                |                   |
| ScienceDirect - Browse Journals and B                               | ooks - By Subject                                                                                                    |                                               |                                                             |                           |       |    |                |                         | <b>∂</b> • <b>□</b> ·  | 📑 🖶 🕶 Page        | • Safe          | ty 🕶 To        | ools 🕶 🔞          |
| ScienceDirec                                                        | t                                                                                                    |                                               |                                                             |                           |       |    |                |                         |                        |                   |                 |                | Login:<br>Regis   |
| Home Browse Search                                                  | My Settings Alerts                                                                                                    | Help                                          |                                                             |                           | _     |    |                |                         |                        |                   |                 |                |                   |
| lick Search All fields                                              |                                                                                                    | Author                                        |                                                             |                           |       |    |                |                         |                        |                   |                 |                |                   |
| search tips Journal/book title                                      |                                                                                                    | Volume                                        | Issue                                                       | Page                      | Clear | Go | Advanced Searc | h                       |                        |                   |                 |                |                   |
| lrowse<br>ournals/Books Alphabetically<br>lournals/Books by Subject | 1181 titles found in<br>Physical Scier<br>Journal/Book A B<br>Title O P                                                     | C D E F G H I<br>Q R S T U V                  | ing > Compute<br>   J   K   L   M   I<br>W   X   Y   Z   0- | r Science<br>N<br>9   All |       |    |                | Subscription<br>Details | Content<br>Type        |                   | Article<br>Feed | Favo-<br>rites | Vol/Iss<br>Alerts |
| avorite Journals/Books                                              | A                                                                                                    |                                               |                                                             |                           |       |    |                |                         |                        |                   |                 | App            | oly 🌍             |
| nclude                                                              | Active Control of Vibra                                                                                                    | ation                                         |                                                             |                           |       |    |                | (i)                     | Book                   |                   |                 |                |                   |
| 🗹 🗣 Full-text available                                             | Ad Hoc Networks                                                                                                    |                                               |                                                             |                           |       |    |                | (i)=                    | Journal                | Articles in Press | 2               |                |                   |
| 🗹 🗁 Abstract only                                                   | Advanced Array Syste                                                                                                    | ems, Applications a                           | and RF Techno                                               | logies                    |       |    |                | ()                      | Book                   |                   |                 |                |                   |
| lolude                                                              | Advanced Computer-                                                                                                    | -Aided Fixture Desi                           | gn                                                          |                           |       |    |                | @ <del>~</del>          | Book                   |                   |                 |                |                   |
| Journals and Book Series                                            | Advanced Engineerin                                                                                                    | ng Informatics                                |                                                             |                           |       |    |                | (j)=                    | Journal                | Articles in Press | 3               |                |                   |
| All Books                                                           | Advanced Graphics F                                                                                                    | <sup>o</sup> rogramming Usin                  | g OpenGL                                                    |                           |       |    |                | @ <del>~</del>          | Book                   |                   |                 |                |                   |
| Reference Works only                                                | Advanced PIC Microc                                                                                                    | controller Projects i                         | n C                                                         |                           |       |    |                | @ <del>``</del>         | Book                   |                   |                 |                |                   |
| Reference Works only<br>Apply 🌖                                     |                                                                                                    |                                               |                                                             |                           |       |    |                | ()                      | Book                   |                   |                 |                |                   |
| Reference Works only Apply 🌖                                        | Advanced SQL:1999                                                                                                    |                                               |                                                             |                           |       |    |                | <b>(</b> =              | Book                   |                   |                 |                |                   |
| Reference Works only<br>Apply 🤿                                     | <ul> <li>Advanced SQL:1999</li> <li>Advanced Systems E</li> </ul>                                                           | Design with Java, U                           | ML and MDA                                                  |                           |       |    |                |                         |                        |                   |                 |                | 10.00             |
| Reference Works only Apply                                          | <ul> <li>Advanced SQL:1999</li> <li>Advanced Systems E</li> <li>Advances in Comput</li> </ul>                               | Design with Java, U<br>ters                   | ML and MDA                                                  |                           |       |    |                | () <del>-</del>         | Book Series            |                   | 3               |                |                   |
| Reference Works only Apply                                          | <ul> <li>Advanced SQL:1999</li> <li>Advanced Systems I</li> <li>Advances in Comput</li> <li>Advances in Engineer</li> </ul> | Design with Java, U<br>ters<br>ering Software | ML and MDA                                                  |                           |       |    |                | ()                      | Book Series<br>Journal | Articles in Press | 2               |                |                   |

En ambos casos, puede delimitar el resultado: buscando los documentos disponibles en texto completo (*Full-text available*) o los que contengan únicamente el resumen (*Abstract only*); incluyendo exclusivamente revistas y/o series de libros (*Journals o Books series*); o en todos los libros (*All Books*) o sólo los libros de referencia (*Reference Works only*).

| ScienceDirect - Browse Journal           | and Books - Alphabetically - Windows Internet Explorer                                                       |                         |                           |                 |          |                     |
|------------------------------------------|----------------------------------------------------------------------------------------------------|-------------------------|---------------------------|-----------------|----------|---------------------|
| Solution                                 | t.comiscience?_ob=BrowseListURL&_type=title&_title=A&md5=Fcab2d7552e90ca57F4Fa29a391c7e48&entitle=sub&conten | nt=journals8 🞽 🔛 🏹      | Live Search               |                 |          |                     |
| File Edit View Favorites Tools           | elp 🗙 📲 Convertir 👻 🔤 Seleccionar                                                                            |                         |                           |                 |          |                     |
| 🏠 Favorites 🛛 🚔 🏈 Suggested Sites        | • Pree Hotmail Web Slice Gallery •                                                                           |                         |                           |                 |          |                     |
| 💞 ScienceDirect - Browse Journals and Bo | ks - Alphabeti                                                                                               | <u>ن</u> ه              | - 🔝 - 🖃 🖶 - Pagi          | e 👻 Safet       | :y ▼ Too | ıls 🔹 🔞             |
| ScienceDirec                             |                                                                                                    |                         |                           |                 |          | Login: D<br>Registe |
| Home Browse Search                       | Ny Settings Alerts Help                                                                                      |                         |                           |                 |          |                     |
| Quick Search All fields                  | Author                                                                                                    |                         |                           |                 |          |                     |
| Search tips Journal/book title           | Volume Issue Page Clear 🐼 Go 🥪 Advanced Se                                                                   | earch                   |                           |                 | _        |                     |
| Browse<br>Journals/Books Alphabetically  | 420 titles found<br>Journal/Book TA B C D E F G H I J K L M N<br>Title O P G R S T U V W X Y Z 0 S All       | Subscription<br>Details | Content<br>Type           | Article<br>Feed | Favo- V  | Vol/Issue<br>Alerts |
| Journals/Books by Subject                | Α                                                                                                    |                         |                           |                 | Appl     | у 🕤                 |
| Favorite Journals/Books                  | Academic Pediatrics                                                                                          | <b>\$</b> -             | Journal                   | 3               |          |                     |
| Include                                  | Acta Materialia                                                                                              | <b>\$</b> ~             | Journal Articles in Press | 2               |          |                     |
| 🗹 🗣 Full-text available                  | Advances in Applied Mathematics                                                                              | 0-                      | Journal Articles in Press | 3               |          |                     |
| Abstract only                            | Advances in Environmental Research                                                                           | <b>\$</b> -             | Journal                   |                 |          |                     |
| Include                                  | Advances in Water Resources                                                                                  | ¢-                      | Journal Articles in Press | 2               |          |                     |
| Journals and Book Series                 | Agricultural Systems                                                                                         | <b>(</b>                | Journal Articles in Press | 2               |          |                     |
| Reference Works only                     | Agriculture, Ecosystems & Environment                                                                        | <b>0-</b>               | Journal Articles in Press | 2               |          |                     |
| Apply 🌍                                  | The American Journal of Human Genetics                                                                       | <b>0</b> -              | Journal Articles in Press | 2               |          |                     |
|                                          | Analytical Biochemistry                                                                                      | ¢~                      | Journal Articles in Press | 3               |          |                     |
|                                          | Animal Behaviour                                                                                             | <b>\$</b> -             | Journal Articles in Press | 2               |          |                     |
|                                          | Annals of Physics                                                                                            | 0-                      | Journal Articles in Press | 2               |          |                     |
|                                          | Annals of Tourism Research                                                                                   | <b>6-</b>               | Journal Articles in Press | 3               |          |                     |
|                                          |                                                                                                    |                         |                           |                 | 2019     | 10.00               |
|                                          | Antiviral Research                                                                                           | <b>(</b> -              | Journal Articles in Press | 2               |          |                     |